## **Brug af Windows Live Mail**

| 💷   🔂 🞧 📑 🖘   Indbakke - V                                              | Vindov      | ws Live N | <b>A</b> ail                |                     |                                   |                                     |                                                                  |                                                               |
|-------------------------------------------------------------------------|-------------|-----------|-----------------------------|---------------------|-----------------------------------|-------------------------------------|------------------------------------------------------------------|---------------------------------------------------------------|
| Startside Mapper                                                        | Vi          | s Ko      | onti                        |                     |                                   |                                     |                                                                  | 0                                                             |
| E-mail-<br>meddelelse e-mail *<br>Ny                                    | Ø<br>ønsket | slet      | Besvar Svar Vic<br>til alle | deresend Chatbesked | Føj til Ulæste/<br>kalender læste | Flyt<br>til # Tegnsæt<br>Handlinger | flag 🙀 Kopiér til<br>I∰ Kopiér<br>क Søg + m                      | Send/ Arbejd<br>odtag ~ offline<br>Funktioner                 |
| Filtre                                                                  | Â           | Søg       | efter en meddelelse         |                     |                                   |                                     |                                                                  | ▲ november ▶                                                  |
| Ulæst e-mail (5)<br>Ulæst fra kontaktpersoner (1)<br>Ulæste feeds       |             | ! 0       | P> Fra                      | En                  | nne                               |                                     | Dato 🗸 🖍                                                         | ma ti on to fr lø sø<br>1 2 3 4 5 6 7<br>8 9 10 11 12 13 14   |
| Profibermail (Ifm)<br>Indbakke (3)                                      |             | 0         |                             |                     | and the second                    |                                     | 15-11-2010 1<br>11-11-2010 1<br>10-11-2010 2                     | 15 16 17 18 19 20 21   22 23 24 25 26 27 28   29 30 1 2 3 4 5 |
| Kladder (2)<br>Sendt post<br>Uønsket e-mail                             | E           | ۵<br>س    |                             | laper lager         |                                   | na anatis sana                      | 10-11-2010 1,<br>09-11-2010 11<br>09-11-2010 09<br>08 11 2010 11 | 6 7 8 9 10 11 12                                              |
| Slettet post<br>Profibermail (hrm)                                      |             | •         | <u>A</u>                    |                     | m                                 | 6                                   | 07-11-2010 11                                                    | I dag<br>Ingen begivenheder for den<br>næste måned            |
| Indbakke (2)                                                            | 1           |           |                             |                     |                                   |                                     |                                                                  |                                                               |
| Kladder<br>Sendt post<br>Uønsket e-mail<br>Slettet post (98)<br>Udbakke | •           | 11        |                             | (                   | toge i agenti                     | - 200-11-01                         |                                                                  |                                                               |
| 🛃 E-mail                                                                |             | -         | -                           |                     | Construction                      |                                     |                                                                  |                                                               |
| 🛅 Kalender                                                              |             | -         |                             |                     |                                   |                                     | -                                                                |                                                               |
| Kontaktpersoner                                                         |             | -         |                             | de d'agters la      | -                                 | city of selection                   | 100 million (100                                                 | Skriv en hurtig<br>begivenhed for i dag                       |
| S Feeds                                                                 |             | -         | termine in the p            |                     | 1.000                             |                                     | and consider the                                                 | (15-11)                                                       |
| Nyhedsgrupper                                                           |             |           | and the state of            |                     | 1011 111                          | Anna 100 100                        | the largest                                                      |                                                               |
| 117 meddelelse(r). 2 ulæst                                              |             |           |                             |                     |                                   |                                     | Der er ingen ny                                                  | e e-mails 🖂 Arbejder online 🚱                                 |

I Windows 7 bruges normalt e-mailprogrammet Windows Live Mail.

Dette åbnes vha. Startknappen, Alle programmer og Windows Live Mail.

Hvis der er flere brugere med hver deres e-mail-adresser, har hver bruger sit eget bakkesystem til venstre. Af sikkerhedsgrunde kan det være praktisk at fjerne læseruden, så man ikke åbner mailen ved at klikke én gang på den.

Klik på fanebladet Vis, dernæst på knappen Læserude og Fra.

| 61190              | P 0 1      | 1 =    | Ny meddelelse                           |             |                 |          |             |               |
|--------------------|------------|--------|-----------------------------------------|-------------|-----------------|----------|-------------|---------------|
| Me Me              | ddelelse   | Inds   | et Indstilling                          | er          |                 |          |             | 0             |
| Ü                  | Α          | R      |                                         | 0           | <b>\$</b>       | !        | 5           |               |
| Udklipsholder<br>* | Skrifttype | Afsnit | Almindelig<br>tekst<br>Almindelig tekst | Indsæt<br>• | Kontaktpersoner | Levering | Redigering  |               |
| Т                  | il         |        |                                         |             |                 | Fra      | hrm@profibe | rmail.dk 👻    |
| Send E             | mne 🗌      |        |                                         |             |                 |          |             | Vis Cc og Bcc |
|                    |            |        |                                         |             |                 |          |             |               |
|                    |            |        |                                         |             |                 |          |             |               |
|                    |            |        |                                         |             |                 |          |             |               |
|                    |            |        |                                         |             |                 |          |             |               |
|                    |            |        |                                         |             |                 |          |             |               |
|                    |            |        |                                         |             |                 |          |             |               |
|                    |            |        |                                         |             |                 |          |             |               |

Opret ny e-mail ved at klikke på knappen Emailmeddelelse.

Klik i feltet udfor Til og skriv e-mail-adressen på modtageren.

Skriv adressen på formen navn@udbyder.dk Adressen må ikke indeholde mellemrum eller æ, ø og å. Skriv @ ved at holde Alt Gr tasten nede mens der trykkes på 2-tallet foroven til venstre på tastaturet.

Klik i Emne-feltet og skriv hvad e-mailen handler om.

Klik i det store felt og skriv selve mailen. Klik på knappen Send.

## **Brug af Windows Live Mail**

Hver gang du åbner e-mail-programmet søges der efter ny post.

Dobbeltklik på emailen i oversigten for at åbne den.

Når du har læst den, lukker du den igen ved at klikke på krydset øverst til højre i boksen.

Adressekartoteket finder man ved at klikke på knappen Kontaktpersoner nederst til venstre. Opret ny kontaktperson ved at klikke på knappen Kontaktperson øverst.

Skriv fornavnet på personen ind.

Klik med musen i feltet Efternavn og indtast dette.

Klik i feltet Personlig e-mail og skriv e-mailadressen på vedkommende.

Klik på knappen Tilføj kontaktperson.

Hvis du vil skrive til en person fra adressekartoteket, klikker du på knappen Til i stedet for at skrive adressen.

Dobbeltklik på navnet og klik på OK. Udfyld resten af mailen og klik på Send.

Når du modtager en e-mail kan du lægge afsenderen ind i adressekartoteket, ved at klikke med højre musetast på mailen og vælge Tilføj afsender til kontaktpersoner.

| 🗇 Tilføj en kontaktperson |                    |                               |  |
|---------------------------|--------------------|-------------------------------|--|
| 8                         |                    |                               |  |
| <u>T</u> ilføj hurtigt    | Fornavn:           | Efternavn:                    |  |
| Kontaktperson             |                    |                               |  |
| Personligt                | Deres l'accessible |                               |  |
| Ar <u>b</u> ejde<br>Chat  | Personlig e-mail:  | l elefon (privat):            |  |
| Noter                     |                    |                               |  |
| Id'er                     | Firma:             |                               |  |
| -                         |                    | ]                             |  |
|                           |                    |                               |  |
|                           |                    |                               |  |
|                           |                    |                               |  |
|                           |                    |                               |  |
|                           |                    |                               |  |
|                           |                    |                               |  |
|                           |                    |                               |  |
|                           |                    |                               |  |
|                           |                    |                               |  |
|                           |                    |                               |  |
|                           |                    |                               |  |
|                           |                    |                               |  |
|                           |                    |                               |  |
|                           |                    | Tilføj kontaktperson Annuller |  |
|                           |                    |                               |  |